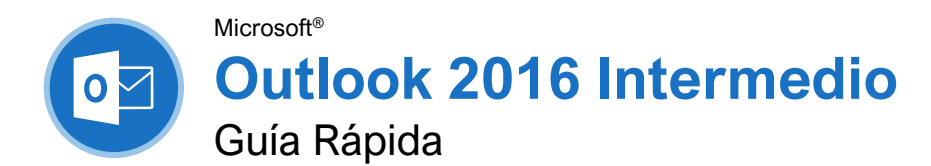

# Custom Guide

Guía Rápida Gratuita Visite <u>guias.customguide.com</u>

### Vista Calendario de Outlook 2016

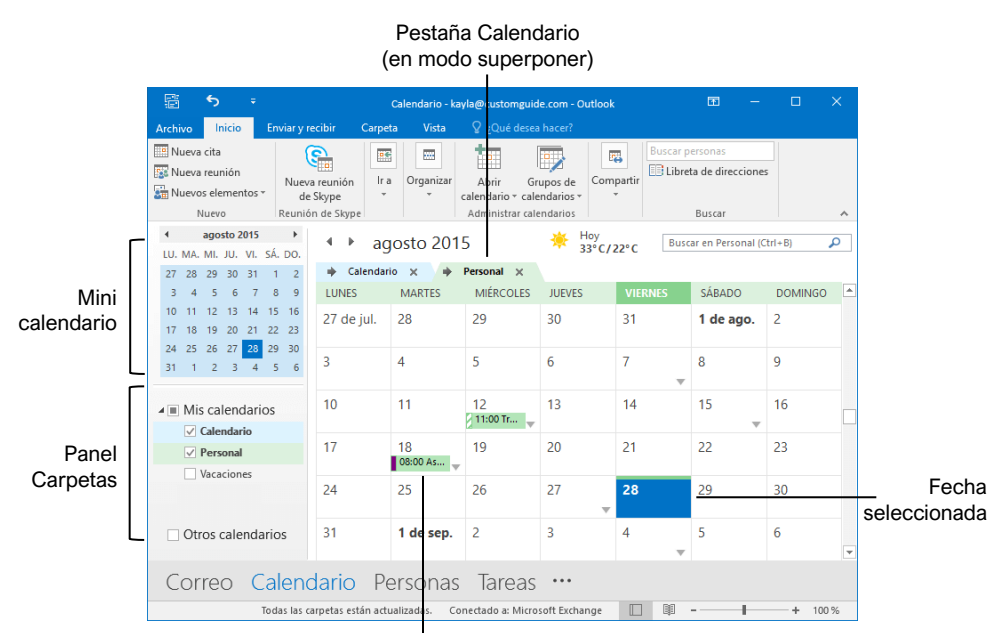

Reunión / Cita

#### Tareas y Notas

Cambiar una Marca: En la vista Correo, seleccionar un elemento marcado, hacer clic en el botón **Seguimiento** ▶, y seleccionar otra marca.

Agregar un Recordatorio: En la vista Correo, seleccionar un elemento, hacer clic en el botón Seguimiento I► en la pestaña Inicio, y seleccionar Agregar un recordatorio. Elegir una fecha, hora, y sonido en la sección Recordatorio en el cuadro de diálogo Personalizar, y hacer clic en Aceptar.

Eliminar una Marca: En la vista Correo, seleccionar un elemento marcado, hacer clic en el botón **Seguimiento** hen la pestaña Inicio, y seleccionar **Borrar marca**.

Agregar una Tarea: Ir a la vista Tareas haciendo clic en **Tareas** en la barra de navegación, luego hacer clic en el botón **Nueva tarea** in la pestaña Inicio. Agregar un asunto, fecha de inicio fecha de vencimiento, y otras opciones, luego hacer clic en **Guardar y cerrar**. Marcar una Tarea como Completa: En la vista Tareas, marcar la casilla de una tarea; o seleccionar una tarea y hacer clic en el botón Marcar como completa ✓ en la pestaña Inicio.

Crear una Tarea Recurrente: Al crear una tarea nueva, hacer clic en el botón **Periodicidad** O en la pestaña Tarea. Especificar un patrón de periodicidad y especificar los parámetros. Hacer clic en **Aceptar**.

- **Diaria:** tareas que se repiten diariamente o cada día laboral.
- Semanal: tareas que se repiten los mismos días de la semana, o cada cierto número de semanas.
- Mensual: tareas que se repiten el mismo día de cada mes, (el 10), o el mismo día de una semana específica del mes (el tercer viernes).
- Anual: tareas que se repiten anualmente el mismo día de un mes cada año (8 de julio), o el mismo día en una semana y mes específicos (el segundo jueves de abril).

Eliminar Recurrencia: Después de abrir una tarea recurrente, hacer clic en el botón **Periodicidad** en la pestaña Tarea y seleccionar **Quitar repetición**.

#### Calendario Avanzado

Programar Salas de Reuniones: En la ventana de nueva reunión, hacer clic en el botón **Salas**, seleccionar una sala de reuniones en la libreta de direcciones, hacer clic en el botón **Salas**, y hacer clic en **Aceptar**.

Reenviar Elementos del Calendario: Abrir un elemento de calendario, hacer clic en el botón **Reenviar** (a) en la pestaña Reunión, ingresar un contacto en el campo Para: y hacer clic en **Enviar**.

Enviar Información de Calendario: Hacer clic y arrastrar una reunión o cita, y soltarla en la opción Correo en la barra de navegación. En la ventana de mensaje que se abre, agregar un destinatario en el campo Para y hacer clic en el botón Enviar.

#### Acceder a un Calendario Compartido:

Hacer clic en el botón **Abrir calendario** en la pestaña Inicio, seleccionar **Abrir calendario compartido**, ingresar el nombre de otro usuario (o hacer clic en **Nombre** y seleccionar un usuario en la libreta de direcciones), y hacer clic en **Aceptar**.

#### Enviar una Invitación para Compartir:

Hacer clic en el botón **Compartir** en la pestaña Inicio, ingresar un contacto en el campo Para:, hacer clic en la flecha de la lista **Detalles** y seleccionar un nivel de detalle, y hacer clic en **Enviar**.

Agregar Nuevos Calendarios: Hacer clic en el botón Abrir calendarios in en la pestaña Inicio, seleccionar Crear un nuevo calendario en blanco, darle un nombre al calendario, y hacer clic en Aceptar.

<u>Ver Múltiples Calendarios:</u> Marcar o desmarcar la casilla de un calendario en el panel Carpetas.

Superponer Calendarios: Mientras se ven múltiples calendarios, hacer clic en la flecha **Modo superpuesto** ten la pestaña de un calendario.

Eliminar un Calendario: Hacer clic derecho en la pestaña de un calendario (o un calendario en el panel Carpetas) y seleccionar **Eliminar calendario**.

Configurar Ajustes del Calendario: Hacer clic en la pestaña **Archivo** y seleccionar **Opciones**. En el cuadro que aparece, seleccionar **Calendario**. Personalizar los ajustes y hacer clic en **Aceptar**.

#### Tareas y Notas

Asignar una Tarea: Al crear una tarea, hacer clic en el botón **Asignar tarea** <sup>™</sup> en la pestaña Tareas. Ingresar una dirección de correo electrónico en el campo Para: y hacer clic en **Enviar**.

Aceptar o Declinar una Tarea Asignada:

Seleccionar la solicitud de tarea asignada en la bandeja de entrada, y hacer clic en **Aceptar** o **No aceptar** en el panel de lectura del mensaje. Elegir si se desea editar el mensaje de respuesta o no, y hacer clic en **Aceptar**.

<u>Ver Notas:</u> Hacer clic en el botón **Más (···)** en la barra de navegación y seleccionar **Notas**. Hacer doble clic en una nota para abrirla.

<u>Crear una Nota:</u> En la vista Notas, hacer clic en el botón **Nueva nota** en la pestaña Inicio. Comenzar escribiendo sobre la ventana de la nota, luego hacer clic afuera de la ventana para guardarla.

#### Correo Avanzado

Ejecutar un Paso Rápido: Hacer clic en un paso rápido en la galería de pasos rápidos, o hacer clic en el botón **Más** v seleccionar un paso rápido.

Agregar un Paso Rápido Nuevo: Hacer clic eon el botón **Más** = en la galería de Pasos rápidos, y seleccionar **Crear nuevo**. Completar los campos y hacer clic en **Finalizar**.

Crear un Elemento Rápido: Seleccionar el texto o gráficos que se desea usar como elemento rápido, hacer clic en la pestaña **Insertar**, hacer clic en el botón **Elementos rápidos** , y seleccionar **Guardar selección en una galería de elementos rápidos**. Completar los campos, y hacer clic en **Aceptar**.

Usar un Elemento Rápido: Al hacer un mensaje, hacer clic en la pestaña **Insertar**, hacer clic en el botón **Elementos rápidos** , y seleccionar un elemento rápido.

Redireccionar Respuestas: Al hacer un mensaje, hacer clic en la pestaña **Opciones**, y hacer clic en el botón **Dirigir respuestas a**. Hacer clic en **Seleccionar nombres**, seleccionar nombres de la libreta de direcciones, y hacer clic en **Aceptar**. Hacer clic en **Cerrar**.

Recuperar un Mensaje: Hacer clic en la carpeta Elementos enviados en el panel Carpetas, abrir un mensaje, hacer clic en el botón Acciones el en la pestaña Mensaje, y seleccionar Recuperar este mensaje.

Enviar una Encuesta: En la ventana de nuevo mensaje, hacer clic en la pestaña **Opciones**, hacer clic en el botón **Utilizar botones de voto** , y seleccionar una opción (o seleccionar **Personalizado** para opciones personales).

Dar Seguimiento a Votos: Hacer clic en Elementos enviados, abrir un mensaje con una encuesta, hacer clic en el botón Seguimiento <sup>‡‡</sup> en la pestaña Mensaje.

#### Correo Avanzado

Crear una Regla Basado en un Correo: Seleccionar un mensaje, hacer clic en el botón Reglas = en la pestaña Inicio, y seleccionar Crear Regla. Seleccionar las condiciones de la regla, luego las acciones que hará. Hacer clic en Aceptar.

Crear una Regla Desde Cero: Hacer clic en el botón **Reglas** en la pestaña Inicio, seleccionar **Administrar reglas y alertas**, hacer clic en **Nueva regla**, y usar el asistente para reglas para establecer las condiciones. Darle un nombre a la regla, seleccionar cómo se desea ejecutar, y hacer clic en **Finalizar**.

Editar una Regla: Hacer clic en el botón Reglas en la pestaña Inicio, seleccionar Administrar reglas y alertas, seleccionar una regla, hacer clic en Cambiar regla, y seleccionar Editar configuración de regla. Usar el asistente para reglas para editar las condiciones de la regla, y hacer clic en Finalizar.

Eliminar una Regla: Hacer clic en el botón Reglas an la pestaña Inicio, seleccionar Administrar reglas y alertas, seleccionar una regla, hacer clic en Eliminar, y hacer clic en Sí.

Guardar un Correo en Otro Formato: Hacer doble clic en un correo electrónico para abrirlo, hacer clic en la pestaña **Archivo** y seleccionar **Guardar como**. Seleccionar donde se desea guardar, y hacer clic en la flecha de la lista **Tipo** y elegir un tipo. Hacer clic en **Guardar**.

Delegar Carpetas de Correo: Hacer clic en la pestaña Archivo, hacer clic en Configuración de la cuenta, y seleccionar Delegar acceso. Hacer clic en Agregar, seleccionar un contacto de la libreta de contactos, hacer clic en Agregar, luego hacer clic en Aceptar. Seleccionar los permisos para el usuario delegado, y hacer clic en Aceptar. Hacer clic en Aceptar nuevamente.

- Revisor permite al usuario leer elementos y archivos solamente, no puede editar o crear.
- Autor permite al usuario crear y leer elementos y archivos, y modificar y eliminar elementos que ha creado.
- Editor permite al usuario crear, leer, modificar y eliminar todos los elementos y archivos.

Acceder a Carpetas Compartidas: Hacer clic en la pestaña Archivo, hacer clic en Abrir y exportar, hacer clic en Carpeta de otro usuario, ingresar el nombre de otro usuario (o hacer clic en Nombre y seleccionar un usuario), luego hacer clic en Aceptar.

Agregar Cuentas Adicionales: Hacer clic en la pestaña Archivo y hacer clic en el botón Agregar cuenta. Llenar la información de la cuenta y hacer clic en Siguiente. Hacer clic en Finalizar.

Especificar Desde Cual Cuenta se Envía Correo Electrónico:, Hacer clic en la flecha de la lista De y seleccionar una cuenta de correo.

#### Gestión de la Información

Categorizar un Elemento: Seleccionar un elemento, hacer clic en **Categorizar III** en la pestaña Inicio, y seleccionar una categoria.

Editar una Categoría: Hacer clic en el botón Categorizar en la pestaña Inicio, seleccionar Todas las categorías, y seleccionar una categoría. Hacer clic en Cambiar nombre, darle a la categoría un nuevo nombre, y hacer clic en Aceptar. Hacer clic en la flecha de la lista Color y seleccionar un nuevo color. Hacer clic en Aceptar.

Crear una Nueva Categoría: Hacer clic en el botón Categorizar en la pestaña Inicio, seleccionar Todas las categorías, y hacer clic en Nuevo. Ingresar un nombre, seleccionar un color, y hacer clic en Aceptar.

Eliminar una Categoría: Hacer clic en el botón Categorizar III en la pestaña Inicio, seleccionar Todas las categorías, seleccionar una categoría, hacer clic en Eliminar, y hacer clic en Aceptar.

Ordenar la Bandeja de Entrada por Categoría:

Hacer clic en la flecha de la lista **ordenar por** arriba de la bandeja de entrada y seleccionar **Categorías**.

Crear una Carpeta: Hacer clic en la pestaña Carpeta, hacer clic en el botón Nueva carpeta , ingresar un nombre, seleccionar un tipo de contenido, seleccionar una ubicación, y hacer clic en Aceptar.

Renombrar una Carpeta: Seleccionar una carpeta en el panel Carpetas, hacer clic en la pestaña Carpeta, y hacer clic en Cambiar nombre de carpeta 🛒. Ingresar un nuevo nombre de carpeta y presionar la tecla Enter.

Mover una Carpeta: Seleccionar una carpeta en el panel Carpetas, hacer clic en la pestaña Carpeta, y hacer clic en Mover carpeta . Elegir una ubicación, y hacer clic en Aceptar.

Eliminar una Carpeta: Seleccionar una carpeta en el panel Carpetas, hacer clic en la pestaña Carpeta, y hacer clic en el botón Eliminar carpeta K. Hacer clic en Sí para confirmar.

Crear una Carpeta de Búsqueda: Hacer clic en la pestaña Carpeta y hacer clic en el botón Nueva carpeta de búsqueda Crear una carpeta de búsqueda personalizada, hacer clic en Elegir, y seleccionar los criterios. Hacer clic en Aceptar en los 3 cuadros de diálogo que se abren.

Limpiar una Conversación: Seleccionar una conversación en la bandeja de entrada, hacer clic en el botón Limpiar de en la pestaña Inicio, seleccionar Limpiar conversación, y hacer clic en Limpiar.

Limpiar una Carpeta: Seleccionar una carpeta, hacer clic en el botón Limpiar 🎽 , seleccionar Limpiar carpeta, y hacer clic en Limpiar Carpeta.

## **CustomGuide**

## ¡Obtén más Guías Rápidas!

Visita guias.customguide.com para descargarlas.

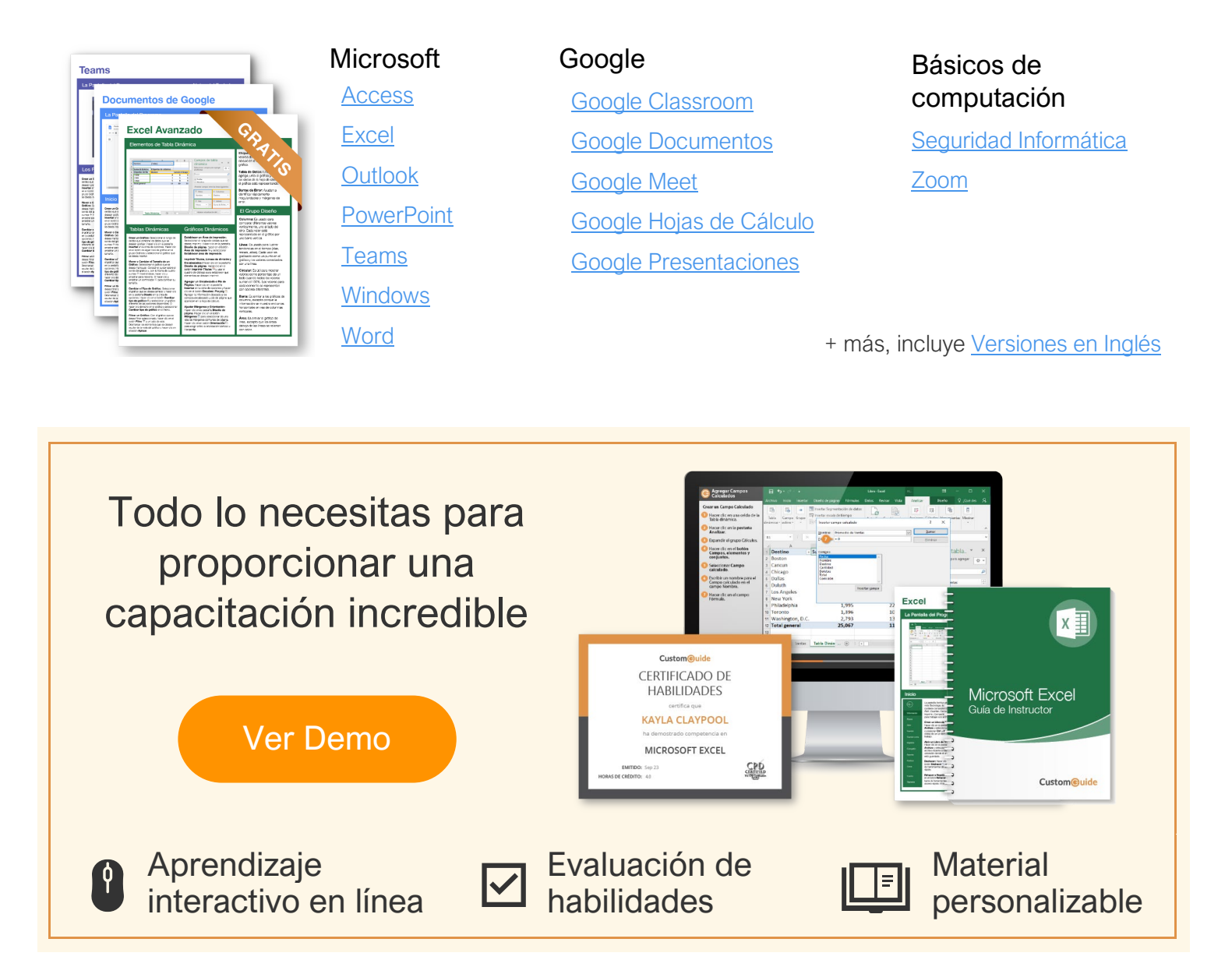

## Más de 3,000 empresas Confían en CustomGuide

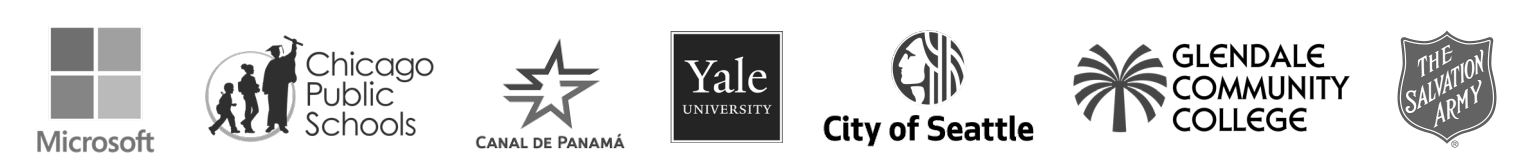